## Cara Berjualan Menggunakan Nibrasplay

Dengan Nibrasplay, Anda bisa melakukan penjualan retail maupun kepada jaringan. Media alat penjualan retail adalah dengan menggunakan dan mempromosikan link web toko Anda dan penjualan jaringan adalah dengan mengajak mitra Anda untuk menggunakan platform Nibrasplay. Berikut panduan menggunakan Nibrasplay dimulai dari proses menerima pesanan hingga proses operasional lainnya.

## 1. Melihat Pesanan Order yang Masuk

Untuk melihat daftar pesanan toko Anda adalah dengan membuka menu **orders**, Anda bisa melakukan filter berdasarkan rentang tanggal yang Anda inginkan. Ada beberapa tab menu yang Anda bisa lihat untuk memeriksa proses pesanan toko Anda dari pesanan masuk hingga selesai, berikut kegunaan dari masing-masing tab menu pada menu orders:

- a. Tab menu **ditunda** adalah daftar pesanan transaksi yang sudah dipesan pembeli namun sedang menunggu konfirmasi pembayaran oleh pembeli
- b. Tab menu **sedang dikonfirmasi** adalah untuk melihat daftar pesanan yang masuk dan sudah terbayarkan. Disini Anda klik salah satu orderan yang masuk maka akan muncul detail pesanannya dan Anda perlu mengklik tombol proses untuk dapat mengkonfirmasi menerima pesanan yang masuk tersebut.
- c. Tab menu **diproses** adalah daftar pesanan toko Anda yang sedang berlangsung. Anda bisa melakukan request pickup atau penjemputan dari ekspedisi terpilih dan mengatur waktu penjemputannya. Klik print label untuk mencetak invoice ataupun label resi pengiriman.
- d. Tab menu **sedang dikirim** adalah daftar ketika status barang sudah diterima oleh pihak ekspedisi, pada bagian ini Anda bisa lacak pesanan Anda, untuk mengetahui dimana posisi barang Anda berada.
- e. Tab menu diterima adalah daftar barang yang sudah sampai ke tangan konsumen Anda
- f. Tab menu kadaluarsa adalah bagian ketika pesanan dibatalkan
- g. Tab menu **selesai** adalah daftar pesanan yang sudah dianggap selesai karena paket sudah sampai kepada alamat tujuan pemesan.

| Â   | nibrasplay <     | Orders           |                              |                                        | Email : acme@nibrasplay<br>Level : distributor |
|-----|------------------|------------------|------------------------------|----------------------------------------|------------------------------------------------|
| ħ   | Home             |                  |                              |                                        |                                                |
| ••• | Admin            | Daftar Order     |                              |                                        |                                                |
| 11. | Analytics        | Dari Tanggal     | Sampai Tanggal               | SEARCH                                 |                                                |
| ٦   | Notifications    |                  |                              |                                        |                                                |
| ٢   | Orders           | Cari Kode Order  |                              |                                        |                                                |
| C   | Pencairan Rekber | 03/12/2021 16.46 | o_acme_kFQe5as_1638524597636 | es Selang Dirikim Di ERIMA KEDALUWARSA |                                                |
|     | Product Stock    | 09/12/2021 16.46 | o_acme_0hvD22y_1639040846006 | 🛑 Pending 🛛 S Pending 🛼 Pending        | DETAILS 🗸                                      |
| Ē   | Purchase Orders  | 28/12/2021 11.21 | o_acme_x54OKFJ_1640664893855 | 😑 Pending ( S Pending 📃 Pending        | DETAILS 🗸                                      |
|     | Poward X         | 29/12/2021 23.13 | m_acme_1640252576908         | 🔵 Pending 🛛 🥱 Pending 🛼 Pending        | DETAILS 🗸                                      |
| قعک | Newaru •         | 30/12/2021 07.15 | m_acme_1640820249829         | 🛑 Pending 🛛 🧐 Pending 🛼 Pending        | DETAILS V                                      |
| ¢   | Settings         | 30/12/2021 10.28 | m_acme_1640823633994         | 🔴 Pending ( Spending 🛼 Pending         |                                                |
|     |                  |                  |                              |                                        |                                                |
|     | SmartPO          | 31/12/2021 19.18 | m_acme_1640952696819         | 🛑 Pending 🛛 🧐 Pending 🛛 🧮 Pending      | DETAILS                                        |

Pada menu orders, Anda bisa memasukkan pesanan secara manual, ini diperuntukkan bagi customer yang melakukan pesanan diluar web toko Anda (secara konvensional). Caranya adalah dengan klik tombol tambah warna oranye yang ada di pojok kanan bawah pada halaman tambah order, isi semua data pesanan yang diperlukan dan sesuai metode yang diinginkan, lalu klik tambah ke cart. Klik tambah produk jika Anda ingin menambahkan produk lainnya, klik tombol check out jika pesanan sudah sesuai. Maka selanjutnya Anda tinggal menyelesaikan metode pembayaran. Pesanan yang sudah selesai Anda input manual akan masuk secara otomatis ke tab menu selesai.

| roduct                                                                                                    |                               |                                                                                       | ; |
|----------------------------------------------------------------------------------------------------|-------------------------------|---------------------------------------------------------------------------------------|---|
| ariant                                                                                                    |                               |                                                                                       |   |
| ТҮ                                                                                                    |                               |                                                                                       |   |
| ode Pembayaran<br>Cash                                                                                         | Metode Pengiriman<br>O Pickup | Detail Pembeli<br>O Mitra                                                             |   |
| Doku                                                                                                    | C Ekspedisi                   | O Consumer                                                                            |   |
|                                                                                                    |                               |                                                                                       |   |
| - Kode Order : m_acme_16493860;<br>Nama Produk : DIMENSIONS KOKO ANA                                           | 27 <b>447</b><br>K            |                                                                                       |   |
| - Kode Order : m_acme_16493860;<br>Nama Produk : DIMENSIONS KOKO ANA<br>Jumlah Produk : 1<br>Harga : Rp208.000 | 27 <b>447</b><br>K            |                                                                                       | Ĩ |
| - Kode Order : m_acme_164938602<br>Nama Produk : DIMENSIONS KOKO ANA<br>Jumiah Produk : 1<br>Harga : Rp208.000 | 27 <b>447</b><br>K            | Detail Pembayaran                                                                     | Ū |
| Kode Order : m_acme_16493860;<br>Nama Produk : DIMENSIONS KOKO ANA<br>Jumlah Produk : 1<br>Harga : Rp208.000   | 27 <b>447</b><br>K            | Detail Pembayaran<br>Total Tagihan : Rp208.000                                        | 2 |
| Kode Order : m_acme_16493860;<br>Nama Produk : DIMENSIONS KOKO ANA<br>Jumlah Produk : 1<br>Harga : Rp208.000   | 27 <b>447</b><br>K            | Detail Pembayaran<br>Total Tagihan : Rp208.000<br>Total Pembayaran : <b>Rp208.000</b> |   |

## 2. Pencairan Rekber

Untuk melihat jumlah omset dan mencairkan uang Anda yang terdapat pada Nibrasplay, maka Anda bisa melakukannya pada menu **Pencairan Rekber.** Di Menu ini terdapat Sub Menu Cek Omset, Pencairan, dan Rek. Bank Tujuan.

## 1. Cek Omset

Untuk Melihat Jumlah omset, maka Anda hanya tinggal meng-klik tombol Cek Omset yang terdapat pada bagian Pencairan Rekber. Setelah itu maka Akan muncul detail laporan omset Anda

| Ń   | nibrasplay <     | Pencairan Rekber                                                                                                    | Email : acme@nibrasplay.id<br>.evel : distributor |
|-----|------------------|----------------------------------------------------------------------------------------------------|---------------------------------------------------|
| ŧ   | Home             |                                                                                                    |                                                   |
| **  | Admin            | Daftar Pencairan Rekber                                                                                                    |                                                   |
| ıl. | Analytics        |                                                                                                    |                                                   |
| ٢   | Notifications    | PENCAIRAN REK. BANK TUJUAN                                                                                                    |                                                   |
| Ŷ   | Orders           | Tujuan Bank Tujuan Bank Tujuan Bank                                                                                                    |                                                   |
| C   | Pencairan Rekber | No Rek. : No Rek. : 3334422 No Rek. : 3334422 Alas Nama : Alas Nama : Alas Nam |                                                   |
|     | Product Stock    | Nama Bank : Nama Bank : BANK MANDIRI Nama Bank : BANK MAN<br>Pencairan : Rp0 Pencairan : Rp10.000 Pencairan : Rp7.000<br>Dialukan Dialukan Dialukan                                                                                                    | NDIRI                                             |
| Ĩ   | Purchase Orders  | Biaya Admin     : Rp0     Biaya Admin     : Rp0     Biaya Admin     : Rp0       Pencairan Total     : Rp0     Pencairan Total     : Rp0     Pencairan Total     : Rp0                                                                                                    |                                                   |
| 22  | Reward V         | Status : Status : Status :                                                                                                    |                                                   |
| \$  | Settings         |                                                                                                    |                                                   |

a. Omset Terkonfirmasi : Merupakan Jumlah Uang yang sudah terkonfirmasi dari seluruh transaksi yang sudah Anda selesaikan

b. Omset Pending : Merupakan sejumlah uang terhitung dari transaksi yang masih berjalan ataupun tertunda

- c. Total Pencairan : Merupakan nominal jumlah uang yang sudah pernah Anda cairkan
- d. Total Available for Payout : Merupakan sejumlah uang yang bisa Anda cairkan saat ini

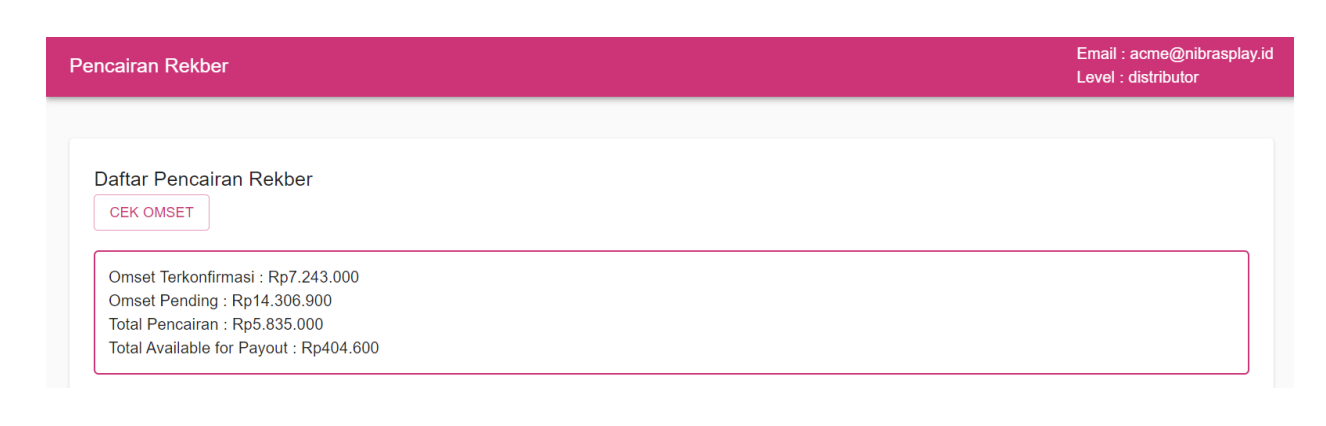

## 2. Rek. Bank Tujuan

Sub-menu ini bertujuan untuk mendaftarkan rekening tujuan untuk pencairan sebelum Anda mengajukan pencairan dana. Klik tombol tambah data rekening warna pink yang terdapat pada pojok kanan bawah untuk mengisi data yang diperlukan. Isi semua kolom yang diperlukan; pilih nama bank tujuan Anda, nomor rekening, serta atas nama rekening tujuan transfer. Klik buat setelah Anda sudah mengisi semua kolom form data rekening.

| Â  | Ribrasplay C Pencairan Rekber |                                                  |                                                           |                                   |                                        |                                    | Email : acme@nibrasplay.id<br>Level : distributor |
|----|-------------------------------|--------------------------------------------------|-----------------------------------------------------------|-----------------------------------|----------------------------------------|------------------------------------|---------------------------------------------------|
| A  | Home                          |                                                  |                                                           |                                   |                                        |                                    |                                                   |
| *  | Admin                         | Daftar Pencairan Rel                             | kber                                                      |                                   |                                        |                                    |                                                   |
|    | Analytics                     | CER OMSET                                        | Tambah Rek. Tujuan                                        |                                   |                                        |                                    |                                                   |
| ۲  | Notifications                 |                                                  |                                                           |                                   |                                        | REK. BANK T                        | UJUAN                                             |
| ۵  | Orders                        | Tuiuan Bank                                      | Bank Tujuan                                               |                                   |                                        | Tujuan Bank                        |                                                   |
| C  | Pencairan Rekber              | No Rek.                                          | No Rekening                                               |                                   |                                        | No Rek.                            | : 3212443221                                      |
|    | Product Stock                 | Atas Nama 24<br>Nama Bank 25<br>Mitra Id 24      | Atas Nama                                                 |                                   |                                        | Atas Nama<br>Nama Bank<br>Mitra Id | :<br>BANK BRI<br>LUxIC59WwTPY7f0X6TCFASEIh        |
| Ĭ. | Purchase Orders               |                                                  |                                                           |                                   | BATAL BUAT                             |                                    | 1123                                              |
| 23 | Reward ^                      |                                                  |                                                           |                                   |                                        |                                    |                                                   |
|    | Reward                        | Tujuan Bank                                      |                                                           | Tujuan Bank                       |                                        | Tujuan Bank                        |                                                   |
| 2  | Penukaran                     | No Rek. : 77<br>Atas Nama : Ad<br>Nama Bank : BA | 70493131<br>di Wisnu Suandharu<br>ANK NEGARA INDONESIA (B | No Rek.<br>Atas Nama<br>Nama Bank | : 12222343<br>: Agus<br>: BANK MANDIRI | No Rek.<br>Atas Nama<br>Nama Bank  | : 6435345345<br>: Riau Kulucu<br>: BPD RIAU       |
| \$ | Settings                      | NI 4<br>Mitra Id : LU                            | 46)<br>JxIC59WwTPY7f0X6TCFASEIh                           | Mitra Id                          | : LUxIC59WwTPY7f0X6TCFASEIh<br>H23     | Mitra Id                           | : LUxIC59WW ET + DATA REKENING<br>H23             |

#### 3. Pencairan

Klik Sub-menu **pencairan** Untuk melakukan permintaan pencairan uang Anda. Klik tombol tambah warna oranye yang terdapat pada pojok kanan bawah untuk mengisi form pencairan. Akan muncul window formulir yang perlu Anda lengkapi. Pada kolom pertama akan muncul nominal batas pencairan, yakni sejumlah maksimal uang yang bisa dicairkan. Kemudian pilih kolom bank tujuan, disana akan muncul daftar pilihan bank tujuan yang sebelumnya telah Anda daftarkan. Di kolom nominal lengkap adalah untuk mengisi angka nominal uang yang ingin dicairkan.

| Daftar Pencairan Re                                                                      | skber                                             |             |           |      |                                                                                          |                                                   |  |
|------------------------------------------------------------------------------------------|---------------------------------------------------|-------------|-----------|------|------------------------------------------------------------------------------------------|---------------------------------------------------|--|
| CEK OMSET                                                                                | Tambah Pencairan                                  |             |           |      | REK. BANK TU                                                                             | JJUAN                                             |  |
| Tujuan Bank<br>No Rek.<br>Atas Nama<br>Nama Bank<br>Pencairan<br>Diajukan<br>Biaya Admin | Batas Pencairan : Rp0 Bank Tujuan Nominal Lengkap |             |           | •    | Tujuan Bank<br>No Rek.<br>Atas Nama<br>Nama Bank<br>Pencairan<br>Diajukan<br>Blaya Admin | : 3334422<br>: BANK MANDIRI<br>: Rp7 000<br>: Rp0 |  |
| Pencairan Total : F<br>Status                                                            |                                                   |             | BATAI     | BUAT | Percairan Total<br>Status                                                                | : Rp0<br>:                                        |  |
| Tujuan Bank                                                                              | 1445552                                           | Tujuan Bank | : 3334422 |      | Tujuan Bank                                                                              | : 3334422                                         |  |

#### 3. Melihat Analisis penjualan

Analisa hasil penjualan Anda dengan mudah dan otomatis dapat diakses di bagian menu **Analytics.** Pada bagian ini menampilkan grafik dan daftar keseluruhan dari produk yang telah berhasil terjual, sehingga dengan melihat menu ini, Anda dapat mengetahui total laba bersih, total laba kotor, data produk yang paling banyak terjual dengan berbagai kategorinya. Hasil analisis

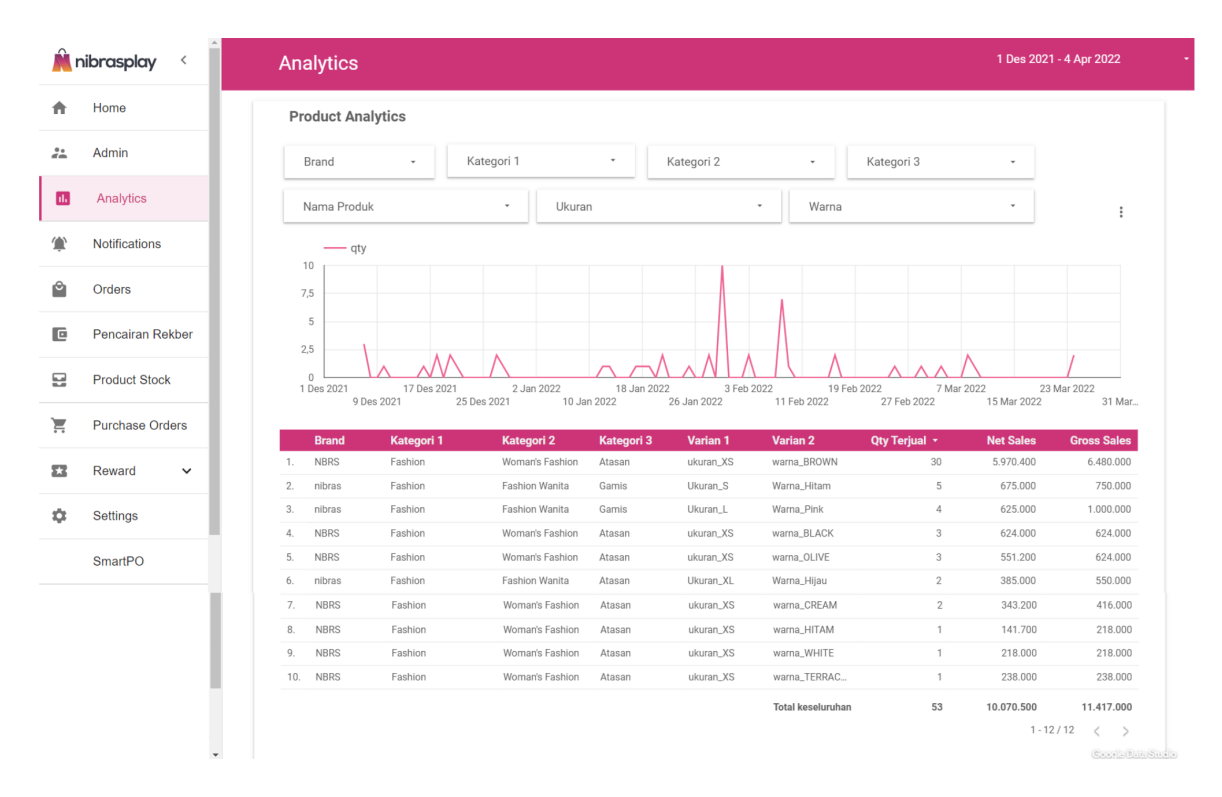

ditampilkan berdasarkan rentang waktu yang dapat diatur sesuai keinginan.

Anda juga bisa melihat Analisa penjualan keseluruhan mitra Anda di dashboard mitra, dengan klik di bagian menu Home. Disana ditampilkan berbagai data dimulai dari angka akumulasi seller, jumlah transaksi, total omset, peringkat produk dan agen, serta trafik berbagai data trend transaksi Anda sesuai jangka waktu yang Anda inginkan. semua data tersebut otomatis update sesuai aktivitas dan transaksi Anda dan agen-agen Anda.

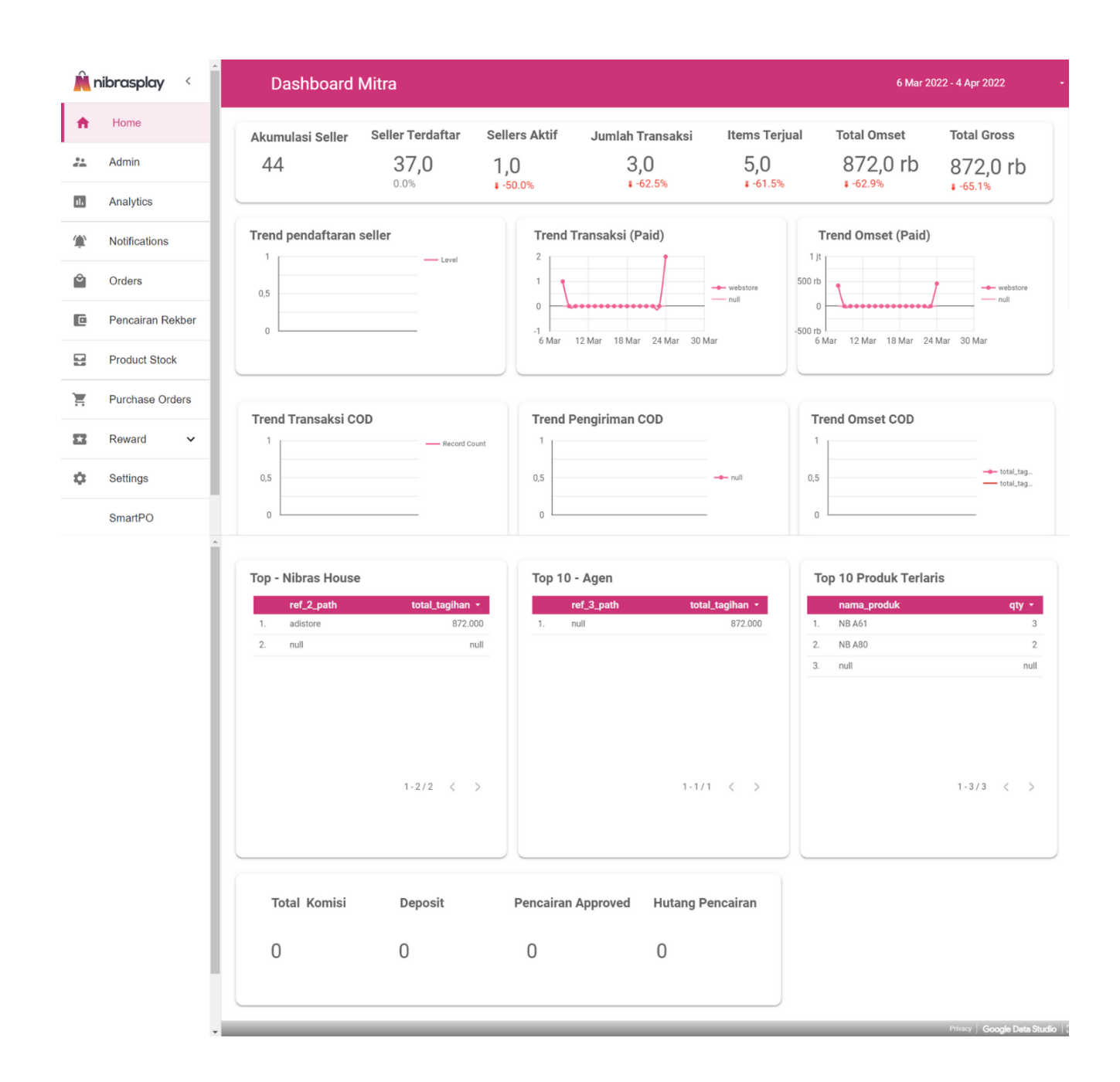

#### 4. Menambah Jaringan Mitra

Anda dapat menambahkan jaringan mitra Agen dan Reseller baru Anda ataupun existing untuk dapat bertransaksi di platform Nibrasplay. Dengan menambahkan mitra jaringan Anda, maka akan memudahkan Anda untuk mengetahui aktivitas penjualan dan omset yang Anda dapatkan dari hasil penjualan mitra Anda. Adapun keuntungan bagi mitra jaringan Anda dengan menggunakan platform

Nibrasplay, maka mereka akan dimudahkan untuk dapat selalu update dan melihat data stok yang dimiliki jaringan upline ataupun distributornya. Sehingga dapat memudahkan untuk jaringan Anda melakukan pembelian produk 24 jam tanpa perlu menunggu balasan customer service layanan toko Anda. Ditambah dengan fitur **Purchase Orders**, akan memudahkan bagi Anda dan jaringan mitra Anda untuk melakukan proses pencarian barang (nyabar) antar mitra dan antar toko lainnya yang memiliki stok barang yang Anda inginkan.

Cara untuk menambahkan jaringan mitra Anda agar dapat bertransaksi menggunakan Nibrasplay adalah dengan masuk ke menu Admin, lalu ke tab menu mitra. Klik tombol tambah warna oranye yang terdapat pada pojok kanan bawah tampilan layar, lalu akan muncul window form yang perlu Anda isi. Lengkapi kolom nama email milik mitra Anda yang ingin didaftarkan, lalu buatkan password untuk mereka, isi kolom level sesuai level kemitraan mereka pada jaringan Anda, lalu selanjutnya kode Nibras ID akan otomatis muncul. Klik simpan saat semua kolom sudah terisi. Lalu akan muncul tulisan mitra telah berhasil ditambahkan, dan Anda bisa melihat daftar mitra Anda yang telah terdaftar pada kolom **Daftar Mitra**. Selanjutnya Anda perlu menginfokan ke mitra yang baru saja Anda tambahkan tersebut terkait info akses mereka untuk dapat digunakan login di Nibrasplay; berupa Email, Password dan Kode Nibras ID.

| Â  | nibrasplay <     | Admin        |                   |             |                | Email : acme@nibrasplay.id<br>Level : distributor |
|----|------------------|--------------|-------------------|-------------|----------------|---------------------------------------------------|
| A  | Home             |              | ADMIN             |             | MITRA          |                                                   |
| ** | Admin            |              |                   |             |                |                                                   |
|    | Analytics        | Daftar Mitra | Tambah Mitra      |             | <b>Q</b> C     |                                                   |
| ٢  | Notifications    | Nama Mitra   | - Email           |             |                | Dibuat                                            |
| Ô  | Orders           | tokolevel2   | Passwordunik12345 |             | oflYfjvvyjtrDv | 28/01/2022 13.51                                  |
| C  | Pencairan Rekber |              | - Level           |             | XRCPdtzz4EQVq  | 15/02/2022 08.19                                  |
|    | Product Stock    |              | reseller          | •           | PzYV31cilWvpqy | 19/01/2022 17.37                                  |
| ۲  | Purchase Orders  |              | R1000004          |             | 0LYRysZAp3GLYc | 20/01/2022 13.01                                  |
|    | Reward 🗸         |              | BA                | ATAL SIMPAN | pTRCYhkKkqyqM  | 10/01/2022 09.33                                  |
| \$ | Settings         |              |                   |             | 5 Baris 👻 🎼    | 4 1-5 Dari 70 Baris > >                           |
|    | SmartPO          |              |                   |             |                |                                                   |
|    |                  |              |                   |             |                |                                                   |

| Â   | nibrasplay <     | Admin        |                       |             |                      | Email : acme@nibrasplay.<br>Level : distributor |
|-----|------------------|--------------|-----------------------|-------------|----------------------|-------------------------------------------------|
| ŧ   | Home             |              | ADMIN                 |             | МІТ                  | RA                                              |
| **  | Admin            |              |                       |             |                      |                                                 |
| 11. | Analytics        | Daftar Mitra |                       |             | a<br>                | Cari Data X                                     |
| ٦   | Notifications    | Nama Mitra   | Email Mitra           | Level Mitra | NibrasId             | Dibuat                                          |
| ٥   | Orders           | Karina Store | karina@gmail.com      | Agent       | vxb6zQb2j96VPAnEZVjf | 12/01/2022 18.09                                |
| C   | Pencairan Rekber |              | testttttttt@gmail.com | Agent       | vynZuUtWMmb8c02gYPsY | 16/02/2022 13.10                                |
|     | Product Stock    | test123      | lagidh@gmail.com      | Reseller    | ygwpYPwLWD0oZLesIVWx | 26/02/2022 10.30                                |
| Ē   | Purchase Orders  |              | tokocantik@gmail.com  | Reseller    | yroROszFMu6Iw3hfOvkM | 06/04/2022 13.20                                |
| X   | Reward 🗸         |              | fshifheai@gmail.com   | Reseller    | zhcCE3s2YoUVLHPoKRbh | 28/01/2022 14.08                                |
| \$  | Settings         |              |                       |             | 5 Baris 👻 🏼 K        | < 66-70 Dari 71 Baris > >                       |
|     | SmartPO          |              |                       |             |                      |                                                 |
| æ   | Libat Toko Sava  |              |                       |             |                      |                                                 |

# 5. Purchase Orders

Menu Purchase Orders merupakan bagian menu yang bertujuan untuk Anda melakukan transaksi jual-beli produk kepada antar sesama mitra Nibrasplay. Pada menu ini terdapat tiga tab menu; yaitu Manual PO, Smart PO, dan List PO.

## a. Smart PO

Bagian tab menu ini, berfungsi untuk melakukan pencarian produk yang ingin Anda beli dari mitra Nibrasplay lainnya. Melalui fitur ini, Anda akan mengetahui daftar toko yang memiliki stok produk yang Anda butuhkan. Cara untuk melakukan Smart PO adalah dengan klik tombol **tambah** pada tab menu Smart PO, masukkan artikel produk, varian yang Anda cari dan jumlah produk yang Anda butuhkan.

![](_page_7_Picture_5.jpeg)

Setelah berhasil menambahkan daftar produk yang Anda cari, klik tombol berikutnya, untuk melanjutkan pencarian. Selanjutnya, akan dimunculkan data toko terdekat yang memiliki stok produk yang sedang Anda cari.

Jika Anda ingin melanjutkan ke pembelian, **pilih kurir** untuk pengiriman produk, lalu klik tombol **Buat PO**. Akan muncul pemberitahuan, bahwa PO Anda sudah berhasil dibuat. Kemudian data pesanan Anda akan otomatis masuk pada menu List PO, pada tab menu Belum Bayar. Selesaikan pembayaran Anda dengan klik tombol **Bayar Sekarang** yang tersedia pada tab menu tersebut.

![](_page_8_Figure_2.jpeg)

Pada proses pembayaran, Anda akan diarahkan menuju web pembayaran DOKU, dimana Anda dapat memilih metode pembayaran yang Anda kehendaki. Setelah sukses melakukan pembayaran, orderan produk Anda akan otomatis terproses dan masuk ke tab menu konfirmasi pada menu List PO.

| a sandbox.doku.com/checkout/link/payment/page |                                          | Ŕ                                                       | ☆ [ |  |
|-----------------------------------------------|------------------------------------------|---------------------------------------------------------|-----|--|
| Nibras Play                                   |                                          |                                                         |     |  |
| Complete Payment in                           | 0 Days, 23 Hours, 39 Minutes, 47 Seconds |                                                         |     |  |
| Choose Payment Method                         |                                          |                                                         |     |  |
| ATM/Bank Transfer (Virtual Account)           | ~                                        | Invoice Number :                                        |     |  |
| C E-Money                                     | ~                                        | p_nitKVD_acme_1662978201960<br>Total Payment IDR132,000 |     |  |
| Direct Debit                                  | ~                                        |                                                         | _   |  |
| Credit Card                                   |                                          |                                                         |     |  |
|                                               | Secure payment by R                      |                                                         |     |  |
|                                               |                                          |                                                         |     |  |
|                                               |                                          |                                                         |     |  |
|                                               |                                          |                                                         |     |  |
|                                               |                                          |                                                         |     |  |
|                                               |                                          |                                                         |     |  |

### b. Manual PO

Pada bagian ini merupakan fitur untuk Anda melakukan pembelian produk yang Anda butuhkan kepada mitra lainnya. Disini Anda akan mengetahui mitra atau toko manakah yang memiliki stok produk yang Anda cari. Cara untuk melakukan pembelian sesama mitra adalah masuk ke tab menu List Product, lalu pilih artikel produk yang Anda ingin beli dari mitra lain.

![](_page_9_Picture_4.jpeg)

Pada bagian detail produk, Anda tinggal memasukkan data ukuran, warna, dan jumlah produk yang Anda perlukan. Di kolom bawahnya Anda akan bisa menemukan daftar toko tersedia yang memiliki stok yang Anda cari. Selanjutnya Anda perlu memasukkan Alamat tujuan pengiriman produk; ada opsi pilih alamat dan tambah alamat. Anda bisa memilih alamat dari daftar yang sudah Ada ataupun menambahkan alamat baru.

Pada fitur ini juga memudahkan Anda melakukan pembelian dari mitra lain untuk customer Anda yang membeli dari marketplace Anda atau sistem dropship. Caranya, hidupkan centang resi otomatis marketplace. lalu akan muncul kolom kurir dan no resi. Pilih Kurir dan masukkan nomor resi yang sebelumnya sudah Anda dapatkan dari Marketplace Anda. Setelah selesai semua kolom terisi, klik tombol tambah ke keranjang.

| Detail Produk                                                                                                    |                                                                                                    | Email : acme@nibrasplay.id<br>Level : distributor |
|----------------------------------------------------------------------------------------------------|----------------------------------------------------------------------------------------------------|---------------------------------------------------|
| A RI MB IT<br>HIGHUGHT<br>A MIS<br>A MIS<br>A MI | HIGHLIGHT GAMIS<br>Rp148.800 - Rp248.000<br>HIGHLIGHT GAMIS<br>ukuran<br>MAROON<br>L<br>Toko Tersedia<br>Alamat Tujuan<br>Pondok Aren<br>Resi Otomatis Marketplace | ) - 1 +<br>•<br>•                                 |
|                                                                                                    |                                                                                                    |                                                   |

| Resi Otomatis Marketplace |   |         |  |  |  |  |
|---------------------------|---|---------|--|--|--|--|
|                           |   |         |  |  |  |  |
| Kurir                     | - | No Resi |  |  |  |  |
|                           |   |         |  |  |  |  |
| ン TAMBAH KE KERANJANG     |   |         |  |  |  |  |
|                           |   |         |  |  |  |  |

#### c. List PO

Pada bagian ini merupakan daftar status transaksi Purchase Orders atau pembelian dan penjualan Anda kepada sesama mitra. disana Anda bisa melakukan filter berdasarkan rentang waktu yang Anda inginkan. Ada beberapa tab menu yang Anda bisa lihat untuk memeriksa proses pesanan toko Anda dari request pesanan yang baru dibuat, hingga barang sudah diterima. berikut kegunaan dari masing-masing tab menu pada List PO:

- a. Tab Menu **Belum Bayar** adalah daftar transaksi PO yang telah Anda pesan namun belum terbayarkan. Pada tab menu ini, Anda bisa melakukan pembayaran dengan klik details transaksi Anda, lalu klik tombol bayar sekarang
- b. Tab Menu **Konfirmasi** adalah daftar transaksi PO Anda yang telah dikonfirmasi oleh mitra lain / toko tempat Anda membeli produk
- c. Tab Menu **Diproses** adalah daftar transaksi yang menunjukkan barang pembelian Anda sedang diproses. Pada status ini, produk Anda sedang dipersiapkan oleh Toko tempat Anda melakukan pembelian.
- d. Tab Menu **Dikirim** adalah daftar transaksi ketika status barang sudah sampai di ekspedisi, pada bagian ini Anda bisa lacak pesanan Anda, untuk mengetahui dimana posisi barang Anda berada.
- e. Tab Menu Diterima adalah daftar barang yang sudah sampai ke tangan ke tujuan

| Â, | nibrasplay <     | Purchase Order    | S                            |               |           |           | Ħ                   |
|----|------------------|-------------------|------------------------------|---------------|-----------|-----------|---------------------|
| ŧ  | Home             |                   | •                            |               |           | *         |                     |
| ** | Admin            |                   | LIST PRODUCT                 |               |           | LIST PO   |                     |
| 1  | Analytics        | Daftar Order      |                              |               |           |           |                     |
| ۲  | Notifications    | Filter Berdasarka | an Tanggal<br>Sampai Tanggal |               |           |           |                     |
| ٩  | Orders           | 01/11/2021        | 08/04/2022                   | E SE/         | ARCH      |           |                     |
| C  | Pencairan Rekber | Cari Kode Order   | Q                            |               |           |           |                     |
|    | Product Stock    | S<br>BELUM BAYA   | R KONFIRMASI                 | ¢<br>DIPROSES | DIKIRIM   | DITERIMA  | <b>♥</b><br>EXPIRED |
| Ħ  | Purchase Orders  | 02/12/2021 13.31  | p_menteng_acme_1638425186155 | e Pending     | S Pending | Rending   | DETAILS 🗸           |
| 22 | Reward 🗸         | 02/12/2021 13.34  | p_menteng_acme_1638425186155 | e Pending     | S Pending | 븠 Pending | DETAILS 🗸           |
| \$ | Settings         | 02/12/2021 13.39  | p_menteng_acme_1638425186155 | Pending       | S Pending | ≓ Pending | DETAILS 🗸           |
|    | 0                | 08/12/2021 23.00  | p_menteng_acme_1638977071430 | Pending       | S Pending | 🖶 Pending | DETAILS 🗸           |
|    | SmartPO          | 08/12/2021 23.53  | p_menteng_acme_1638982383592 | e Pending     | S Pending | 🖶 Pending | DETAILS 🗸           |

f. Tab Menu **Expired** adalah adalah bagian daftar pesanan yang dibatalkan